## How do I handle check printing mishaps?

Many things can go wrong when printing checks. Examples include paper jam, checks sticking together, other jobs being printed on the checks, running out of checks etc. Depending on the case, you can use the following process to salvage any good checks in a Check Run.

Let's assume you are printing a batch of 20 checks and after the job is completed, you realize the first 10 checks printed okay but the last 10 printed on plain paper.

The following steps will allow you keep the 10 checks that printed okay and only print the 10 missing checks while keeping them all in the same batch.

 Go to Ascendance Accounts Payable > Checks > Cash Disbursements > Select Invoices to Pay. Select Cash Account you are paying checks out of in Cash Disbursement screen then click the OK button.

| Cash Disbursements | x                         |
|--------------------|---------------------------|
| Cash Account       |                           |
| 11005514           | ¥                         |
| 11005514           |                           |
|                    | <u>O</u> K <u>C</u> ancel |

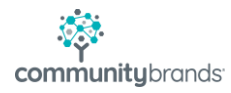

 Click the Group button in the Cash Disbursements > Select Invoices to Pay screen.

| ==           | Cash [       | Disbur | sements - Se   | lect Invoices to Pay - (Batch AP | 008511)     |          |              | - |             | ×        |
|--------------|--------------|--------|----------------|----------------------------------|-------------|----------|--------------|---|-------------|----------|
| <u>F</u> ile | <u>E</u> dit | Tool   | s <u>H</u> elp |                                  |             |          |              |   |             |          |
|              |              |        |                |                                  |             |          |              |   | 13          |          |
|              | Pymnt        | Туре   | I.D.           | Vendor Name                      | Invoice No. | Due Date | Payment Amt. | ^ | Gro         | up       |
| H            |              | _      |                |                                  |             |          |              | - |             | <u> </u> |
| H            |              |        |                |                                  |             |          |              | + | Ne          | ₩        |
| E            |              |        |                |                                  |             |          |              | + | Ed          | R        |
|              |              |        |                |                                  |             |          |              | + | Don't       | Pay      |
| F            |              |        |                |                                  |             |          |              | + | <u>R</u> ea | set      |

3. Select All Invoices and *uncheck* Include payments by EFT in the Cash Disbursement Entry screen. Click the OK button.

| Cash Disbursements Entry X             |
|----------------------------------------|
| Invoice Selection Method               |
| O Due Date                             |
| All Invoices                           |
| Due Date                               |
| Include invoices eligible for discount |
| Include payments by Check              |
| Include payments by EFT                |
|                                        |
| <u> </u>                               |
|                                        |

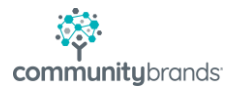

 Click the Save button in Cash Disbursements > Select Invoices to Pay screen.

| Foir Tool  | s <u>H</u> eip |              |              |          |              | - | W.             |
|------------|----------------|--------------|--------------|----------|--------------|---|----------------|
| Pymnt Type | I.D. 🔺         | Vendor Name  | Invoice No.  | Due Date | Payment Amt. | ^ | Group          |
| Check      | 00016          | 00016        | 200512114247 |          | 110.00       |   | dioop          |
| Check      | 00022          | 00022        | 210216131802 |          | 210.00       |   | <u>N</u> ew    |
| Check      | 00039          | 00039        | 210216131617 |          | 410.00       |   | E .D.          |
| Check      | 00113          | 00113        | 210216131845 |          | 2,021.00     |   | Eak            |
| Check      | 10ST064        | 10ST064      | 170612123707 |          | 800.00       |   | Don't Pa       |
| Check      | 3DAY001        | 3DAY001      | 210216131726 |          | 936.00       |   |                |
| Check      | 3P452          | 3P452        | 170201113748 |          | 100.00       |   | <u>B</u> eset  |
| Check      | 72350          | 72350        | 210216131652 |          | 4,400.00     |   | Print          |
| Check      | ADAM091        | ADAM091      | REFUND15     |          | 1,000.00     |   |                |
| Check      | AP152          | AP152        | 160816175105 |          | 2,100.00     |   |                |
| Check      | CL144          | CL144        | 160107102954 |          | 10,050.00    |   |                |
| Check      | INK12          | INK12        | 160608094956 |          | 256.00       |   | Save           |
| Check      | MA035          | MA035        | 170209114920 |          | 500.00       |   | _              |
| Check      | RYDE012        | RYDE012      | REFUND15     |          | 250.00       | ¥ | <u>C</u> ancel |
|            |                | Total Checks |              |          | 95,284.70    | ^ | Dama and Dat   |
|            |                | Total EFT    |              |          | 0.00         |   | Fayment Dat    |
|            |                | Totals       |              |          | 95,284.70    | ¥ | 02-16-2021     |

5. Go to Ascendance Accounts Payable > Checks > Cash

**Disbursements > Print Checks**. Click **OK** button to print ALL checks.

| Cash Disbursements - Print Checks                     | × |
|-------------------------------------------------------|---|
| <u>F</u> ile                                          |   |
| Make sure the Check forms are mounted in the printer. |   |
| Check Information                                     |   |
| Cash Account 11005514 - 11005514                      |   |
| Starting Check No. 106595 Check Date 02-16-2          |   |
| Estimated Number Of Checks Required 20                |   |
| Estimated Ending Check Number 0106614                 |   |
| Print Options                                         |   |
| No. of Copies 1 Page Range 1 To 9999 Setup            |   |
| <u> </u>                                              |   |
| NUM                                                   | _ |

AT THIS POINT, YOU REALIZE YOU HAVE 10 GOOD CHECKS AND 10 CHECK MISSING.

 6. Go back to Ascendance Accounts Payable > Checks > Cash Disbursements
> Select Invoices to Pay. Click No button in the Existing Batch Confirmation Message screen.

| Existing Ba | atch Confirmation Message                                                                                                    | x |
|-------------|----------------------------------------------------------------------------------------------------|---|
|             | A previous batch of Checks was printed but not updated.<br>If you proceed, you will have to reprint the checks.<br>Do you want to clear these entries? |   |
|             | Yes No Cancel                                                                                                    |   |

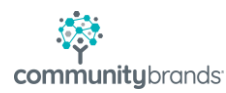

7. Using the **Don't Pay** button, remove all the invoices that printed properly, leaving the missing invoices. Click the **Save** button.

| Purnet Turne | ID      | Vendor Name  | Invoice No.  | Due Date | Parment Amt |          |              |
|--------------|---------|--------------|--------------|----------|-------------|----------|--------------|
| Check        | CL144   | CL144        | 160107102954 | 02-06-18 | 10.050.00   | Ê        | Group        |
| Check        | INK12   | INK12        | 160608094956 | 01-31-18 | 256.00      |          | New          |
| Check        | MA035   | MA035        | 170209114920 | 03-11-17 | 500.00      |          |              |
| Check        | RYDE012 | RYDE012      | REFUND15     | 01-25-18 | 250.00      |          | <u>E</u> dit |
| Check.       | SAGE52  | SAGE52       | 150910082619 | 09-10-17 | 69,113,70   |          | Don't Pa     |
| Check        | SE011   | SE011        | 171018095244 | 10-18-17 | 91.00       |          |              |
| Check        | ZIMM901 | ZIMM901      | 210216132532 | 03-18-21 | 1,608.00    |          | Beset        |
| Check        | Z0125   | Z0125        | 210216132507 | 02-16-21 | 318.00      |          | Print        |
| Check        | Z0GI52  | Z0GI52       | 210216132413 | 03-18-21 | 888.00      |          | Law          |
| Check        | Z00M45  | 200M45       | 210216132348 | 03-18-21 | 123.00      |          |              |
|              |         |              |              |          |             |          | Save         |
|              |         | Total Checks |              |          | 83 197 70   | <u> </u> | Lance        |
|              |         | Total FFT    |              |          | 0.00        | F        | Payment Da   |
|              |         | Totale       |              |          | 92 197 70   |          | 02-16-2021   |

 Go to Ascendance Accounts Payable > Checks > Cash Disbursements > Print Checks. ADJUST the Starting Check No accordingly. Click OK button to print the 10 missing checks.

| 💼 Cash Disbursements - Print Checks                   | x |
|-------------------------------------------------------|---|
| <u>F</u> ile                                          |   |
| Make sure the Check forms are mounted in the printer. |   |
| Check Information                                     |   |
| Cash Account 11005514 - 11005514                      |   |
| Starting Check No. 0106605 Check Date 02-16           |   |
| Estimated Number Of Checks Required 10                |   |
| Estimated Ending Check Number 0106614                 |   |
| Print Options                                         | 5 |
| No. of Copies 1 Page Range 1 To 9999 Setup            |   |
| <u>D</u> K <u>C</u> ancel                             |   |

 9. Go back to Ascendance Accounts Payable > Checks > Cash Disbursements
> Select Invoices to Pay. Click No button in the Existing Batch Confirmation Message screen.

| Existing B | atch Confirmation Message                                                                                                    | x |
|------------|----------------------------------------------------------------------------------------------------|---|
|            | 2                                                                                                    |   |
|            | A previous batch of Checks was printed but not updated<br>If you proceed, you will have to reprint the checks.<br>Do you want to clear these entries? |   |
|            | Yes No Cancel                                                                                                    |   |

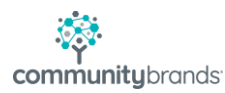

10. Using the **Group** button, add all the invoices so that you have the same number of invoices you had in **Step 4** above. Click the **Save** button.

| Teur Teer  | - Tech  |              |              |          |              |   | - 4            |
|------------|---------|--------------|--------------|----------|--------------|---|----------------|
| Pymnt Type | I.D. 🔺  | Vendor Name  | Invoice No.  | Due Date | Payment Amt. | ^ | Group          |
| Check      | 00016   | 00016        | 200512114247 |          | 110.00       |   | Group          |
| Check      | 00022   | 00022        | 210216131802 |          | 210.00       |   | New            |
| Check      | 00039   | 00039        | 210216131617 |          | 410.00       |   | 5-0            |
| Check      | 00113   | 00113        | 210216131845 |          | 2,021.00     |   | Eak            |
| Check      | 10ST064 | 10ST064      | 170612123707 |          | 800.00       |   | Don't Pa       |
| Check      | 3DAY001 | 3DAY001      | 210216131726 |          | 936.00       |   |                |
| Check      | 3P452   | 3P452        | 170201113748 |          | 100.00       |   | <u>H</u> eset  |
| Check      | 72350   | 72350        | 210216131652 |          | 4,400.00     |   | Print          |
| Check      | ADAM091 | ADAM091      | REFUND15     |          | 1,000.00     |   |                |
| Check      | AP152   | AP152        | 160816175105 |          | 2,100.00     |   |                |
| Check      | CL144   | CL144        | 160107102954 |          | 10,050.00    |   |                |
| Check      | INK12   | INK12        | 160608094956 |          | 256.00       |   | Save           |
| Check      | MA035   | M4035        | 170209114920 |          | 500.00       |   | -              |
| Check      | RYDE012 | RYDE012      | REFUND15     |          | 250.00       | ~ | <u>C</u> ancel |
|            |         | Total Checks |              |          | 95,284.70    | ^ | Dermont Dat    |
|            |         | Total EFT    |              |          | 0.00         |   | Fayment Dat    |
|            |         | Totals       |              |          | 95,284.70    | ~ | 02-16-0004     |

11. Go to Ascendance Accounts Payable > Checks > Cash Disbursements > Print Checks. Change the Page Range to be from 1 To 1 so that you print only 1 page thereby fooling the system you have printed all checks. Load PLAIN paper and click OK button to print 1 'check'.

| 📰 Cash Disbursements - Print Checks                   | x |
|-------------------------------------------------------|---|
| <u>F</u> ile                                          |   |
| Make sure the Check forms are mounted in the printer. |   |
| Check Information                                     |   |
| Cash Account 11005514 - 11005514                      |   |
| Starting Check No. 0106595 Check Date 02-             |   |
| Estimated Number Of Checks Required 20                |   |
| Estimated Ending Check Number 0106614                 |   |
| Print Options                                         |   |
| No. of Copies 1 Page Range 1 To 1 Setup               |   |
| <u>O</u> K <u>C</u> ancel                             |   |
| NUM                                                   |   |

12. Proceed to **Update** Step.